#### 

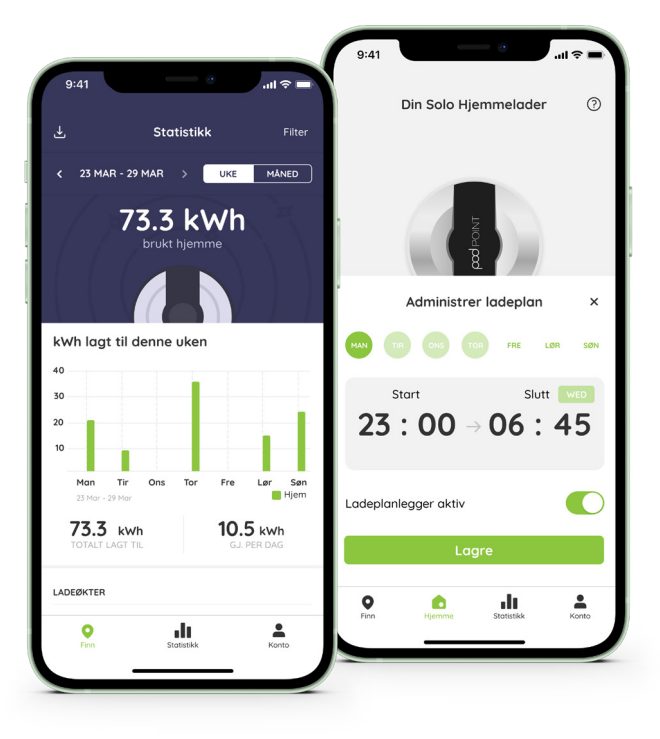

# Kom i gang med Pod Point appen

#### Innhold

#### Første steg

- 06. Last ned vår App
- 07. Lag en Pod Point konto
- 08. Legg til elbildetaljer
- 09. Legg til betalingsdetaljer
- 10. Par laderen med elbilen din

#### Ladeplanlegging

- 12. Ladeplanlegging
- **13.** Kom i gang med ladeplanlegging
- 14. Planlegg en ladeplan
- **15.** Aktivering og lagring av timeplanen
- 16. Stoppe en planlagt ladeøkt

#### Å bruke ladekartet

Finn en offentlig lader
Pinnene i ladekartet
Ladekart
Filtrer vårt ladekart
Priser for offentlige ladestasjoner

#### Pod Point Nettverk

23. Lading på Pod Point Nettverket
24. Tilgjenglighet
25. Bekreft en ladeøkt

#### Ladeaktivitet og rapportering

- 26. Se ladestatistikken din
- 27. Ladestatistikk forklart
- 28. Ladeaktivitetsrapport
- **31.** Hvordan lage en Ladeaktivitetsrapport
- 32. Sett tidsperioden du ønsker
- 33. Eksporter din data
- 34. Se din rapport

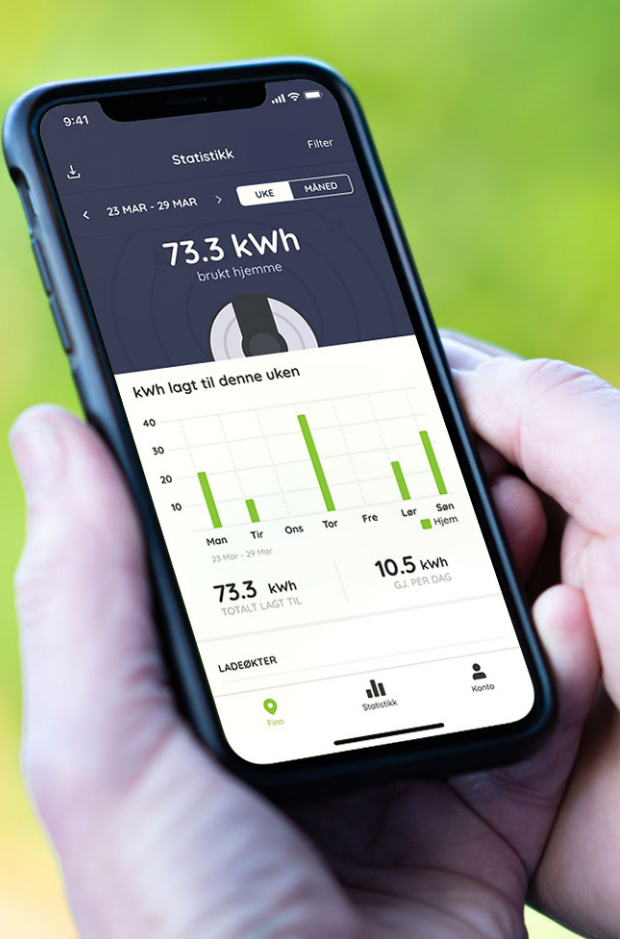

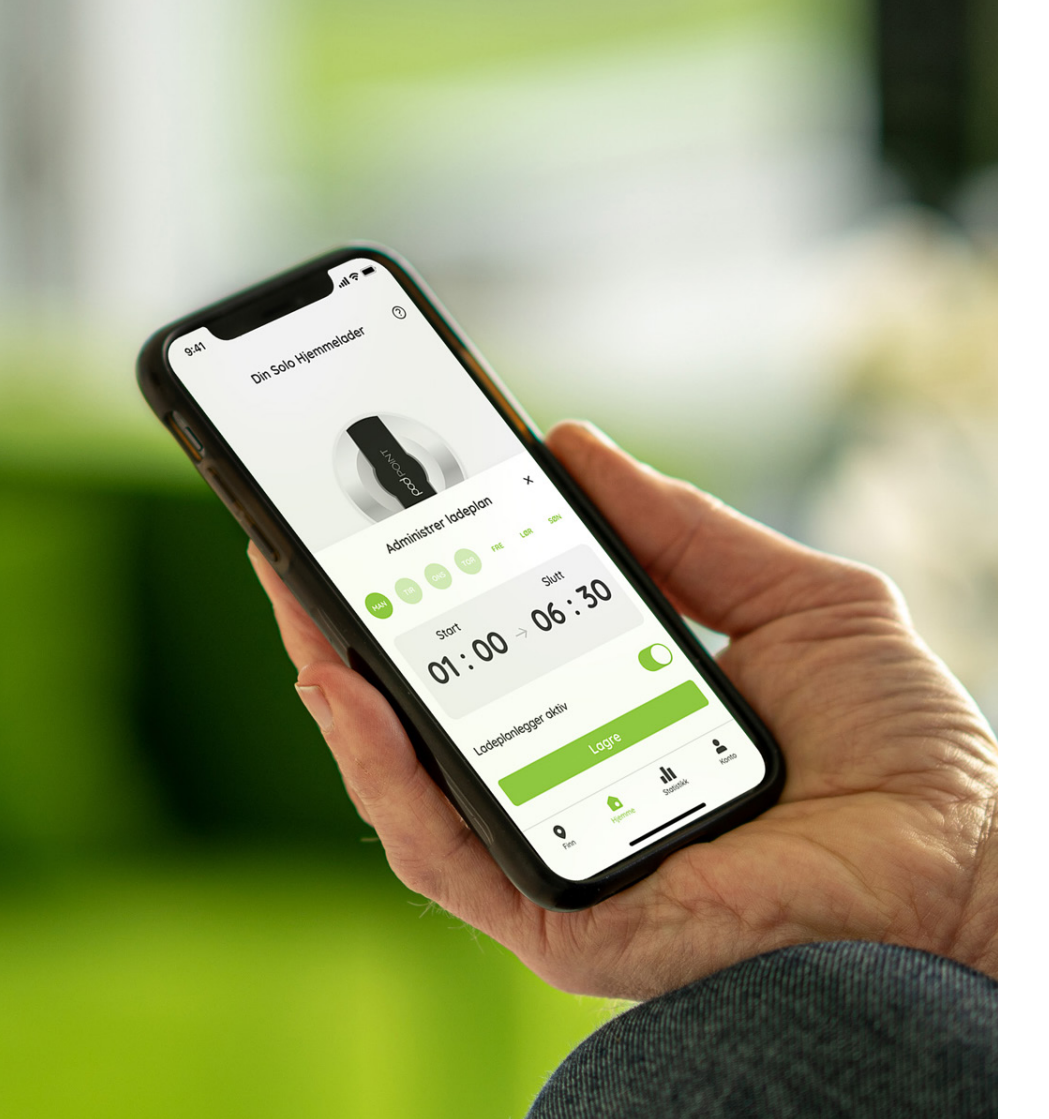

#### Introduksjon

Pod Point Appen kan hjelpe deg med alt du trenger for å lade din elbil med Pod Point sine ladere, både hjemme og på Pod Point Nettverket.

Med Pod Point appen kan du:

- Både lokalisere, bruke og betale for ladestasjoner på Pod Point Nettverket
- Registrer og analyser mengden energi du bruker hjemme
- Få direkte tilgang til kundeservice

Regelmessige oppdateringer betyr at funksjoner utvikler seg over tid, og nye blir lagt til.

#### Last ned vår app

Over 35,000 elbileiere over hele verden lader bil sin med ladere fra Pod Point. Sleng deg på trenden, du også!

# Download on the App Store

For iOS enheter, last ned appen i **App Store.** 

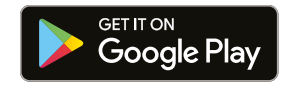

For Android enheter, last ned appen i **Google Play store**.

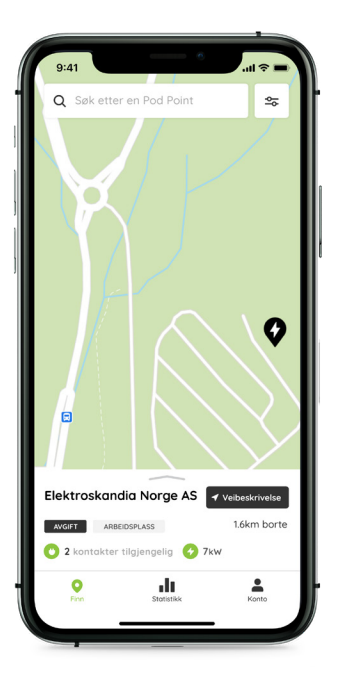

Pod Point-appen er kompatibel med Android-enheter som kjører Android OS 5.0 API 21 (Lollipop, utgitt 2014) og nyere. For Apple-enheter, kompatible med iPhones som kjører iOS 9 (utgitt 2015) og nyere.

## Lag en Pod Point konto

Når du oppretter en Pod, får du tilgang til å lade på nettverket vårt av offentlige ladepunkt.

Etter å ha lastet ned Pod Point-appen, logger du på en eksisterende konto eller registrerer deg for en ny.

Det er raskt og enkelt å opprette en konto. Registrer deg med navnet ditt, e-postadressen din og opprett et passord for kontoen din.

Vi tilbyr også gjestetilgang til alle våre ladere, hvor du slipper lage en Pod Point konto for å kunne lade.

**Merk:** Husk å bruke samme e-post i Pod Point appen, som du brukte da du kjøpte din Solo hjemmelader.

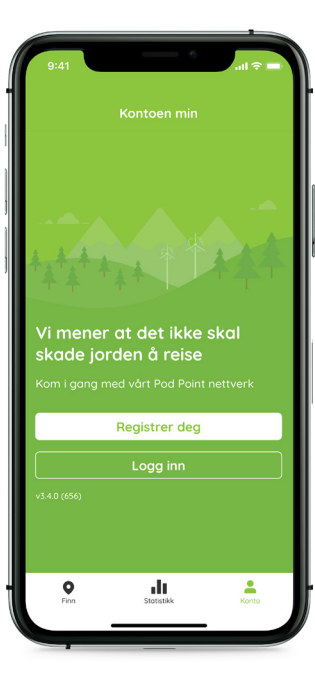

Pod Point-appen er tilgjengelig for nedlasting i 3 forskjellige land: Norge, Irland og Storbritannia.

## Legg til elbildetaljer

Vi kan helpe deg med mer nøyaktig lading av elbil, om vi vet hvilket bilmerke du ønsker å lade.

Du kan gjøre dette ved å velge:

1 Konto

2 Velg passende detaljer for bilen din

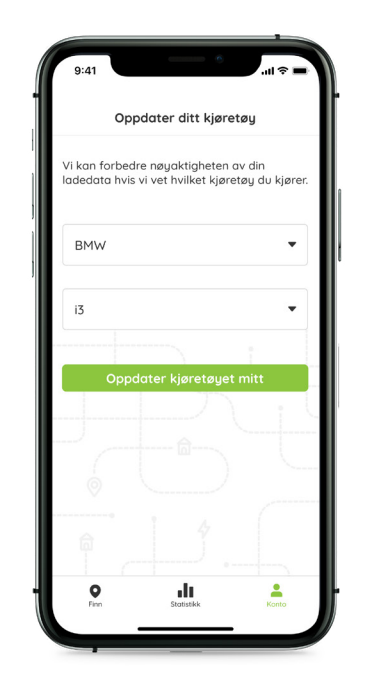

## Legg til betalingsdetaljer

#### Kun for offentlig lading

Noen offentlige ladere på nettverket vårt vil koste å lade på. For å betale, bare legg til betalingsmåten du foretrekker.

For å kunne toppe opp kontoen din, legg til et nytt betalingskort. Du kan legge til flere kort i kontoen din.

For å gjøre dette velger du:

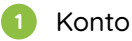

2 Legg til betalingskort

#### Vi aksepterer:

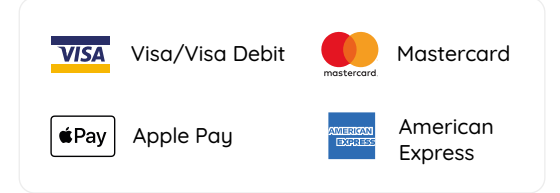

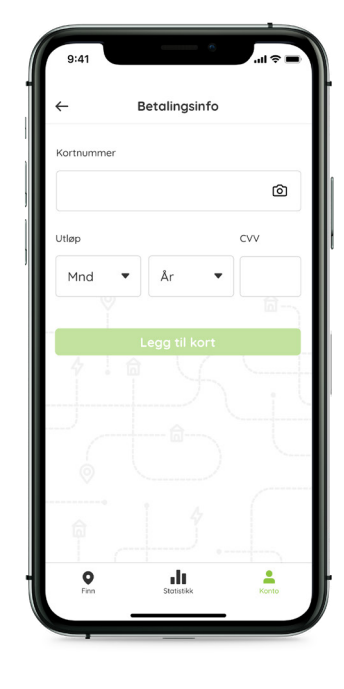

## Par laderen med elbilen din

Få innsikt i energiforbruket til din elbil og relaterte kostnader.

For å gjøre dette, velg:

1 Konto

- 2 Legg til hjemmelader
- 3 Skriv inn PSL-nummeret til hjemmeladeren din på klistremerket nederst på laderen.
- Bekreft PSL-nummeret. Vi vil sende deg en e-post med en gang, vennligst klikk på lenken for å bekrefte PSL-nummeret til hjemmeladeren.

Når dette er bekreftet, kan du begynne å bruke appen vår for å lade elbilen din!

**OBS:** Hvis du ikke har kjøpt hjemmeladeren din via **pod-point.no**, må du kontakte kundestøtte for å koble laderen med appen vår.

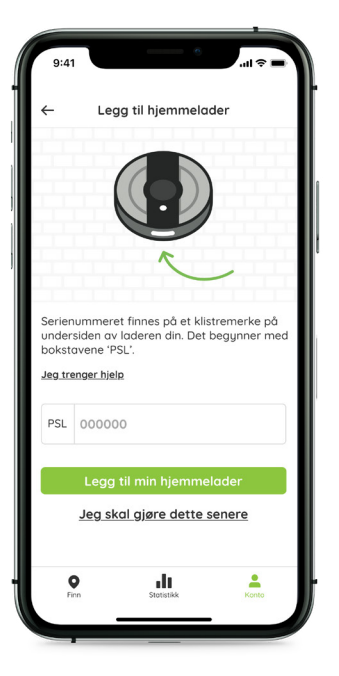

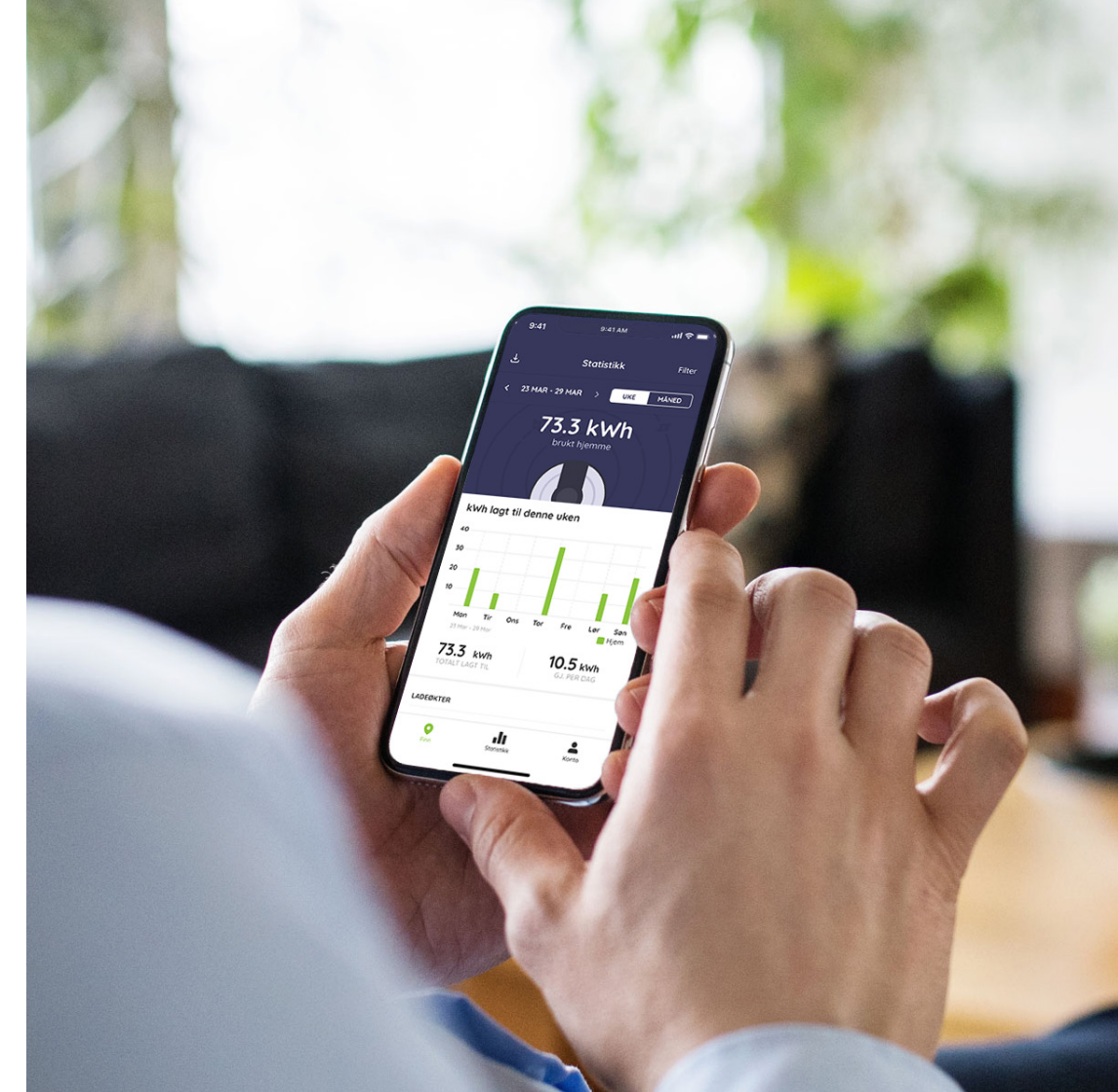

### Ladeplanlegging

Kom i gang med ladeplanlegging

Med ladeplanlegging kan du bestemme akkurat når på døgnet din elbil skal lades. For å sikre deg at du planlegger lading på riktig måte, må du sørge for følgende:

- Du har lastet ned Pod Point Appen, opprettet en konto og er logget inn.
- Solo hjemmeladeren må være koblet til både Wi-Fi og Pod Point kontoen din i appen (se instruksjoner om hvordan koble hjemmeladeren til appen vår på side 08).
- Hvis elbilen din kan sette en ladeplan selv, må du sørge for at denne funksjonen er deaktivert, slik at de to ladeplanene ikke kommer i konflikt med hverandre.

**Merk:** Pod Point Appen er ikke kompatibel med dynamiske tariffer eller mer enn to enhetspriser, så hvis du har en dobbel sats, vil den reelle kostnaden for lading hjemme bli feilaktig presentert.

#### For å komme i - gjør følgende:

Trykk på "Hjemme" i navigasjonspanelet nederst og på skjermen.

Trykk på "Administrer ladeplan" nederst på skjermen.

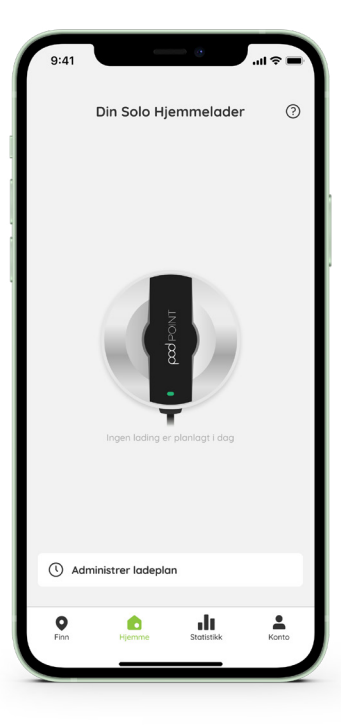

#### Planlegg en ladeplan

## Aktivering og lagring av timeplanen

Du kan planlegge I forskjellige ladeøkter for hver dag i uken.

- Trykk på den dagen du ønsker å planlegge en ladeøkt. Den vil da bli mørkegrønn.
- Bestem tiden du vil starte og avslutte ladeøkten din. Hvis du angir sluttiden etter midnatt, ser du at ladeøkten vil avsluttes dagen etter.

**Merk:** Du kan ikke planlegge ladeøkter i Pod Point appen som overlapper hverandre. Ladeøkter kan kun planlegges innen 15 minutter fra hverandre.

Du kan planlegge lading individuelt ved å trykke på de forskjellige dagene.

**Merk:** Det kan ta opptil 5 minutter for lading å starte ordentlig opp etter at økten har startet.

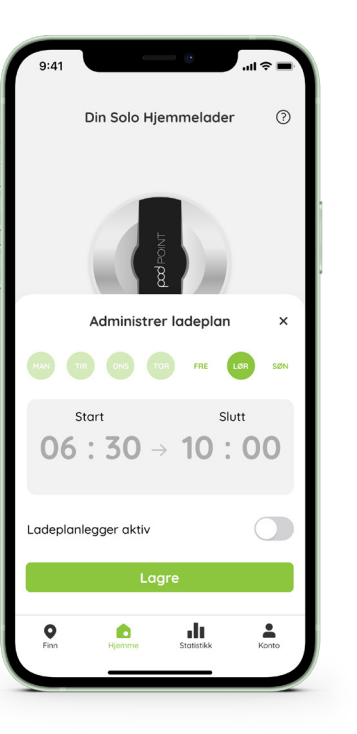

Den planlagte ladeøkten din vil bare forekomme på dager som står som aktiv i appen.

 Forsikre deg om at "ladeplanlegger aktiv" er slått på (grønn). Det indikerer at den planlagte ladeøkten er aktiv for den dagen.
Hvis den er slått av (grå), begynner soloen å lade som normalt så snart den er koblet til.

**Merk:** Hver dag har sin egen aktive bryter. Sørg for at den er slått på alle dagene du ønsker å planlegge en ladeøkt.

Når du er fornøyd med den planlagte ladeplanen din, trykker du på "Lagre" så lagres alle endringene du har gjort.

**Merk:** Ladeplanene dine gjentas på en 7-dagers rotasjon som standard - for å stoppe repetisjonen, skru av "Ladeplanlegger Aktiv" (grå) for hver dag du ikke vil skal bli gjentatt.

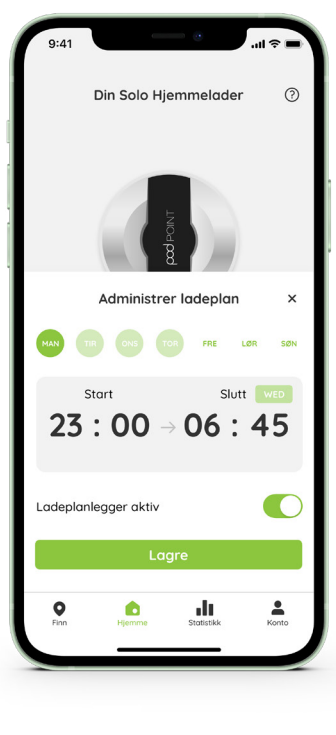

#### Stoppe en planlagt ladeøkt

Du kan stoppe en allerede planlagt ladeøkt ved å følge disse trinnene:

Bryteren "ladeplan aktiv " vil være grønn for alle aktive ladeøkter. For å stoppe en planlagt ladeøkt, skru av bryteren slik at den blir grå.

Trykk på "Lagre" nederst på skjermen for å lagre endringene og bekrefte kanselleringen.

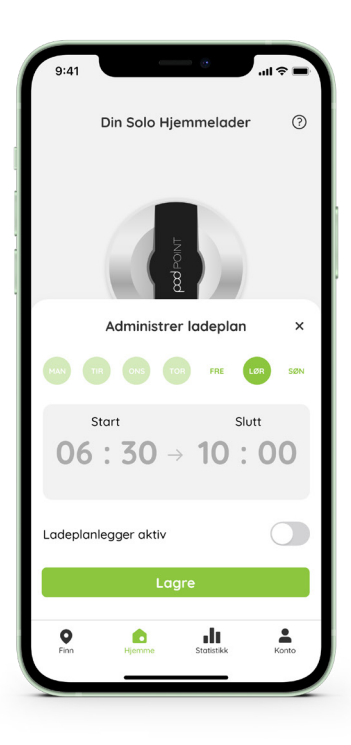

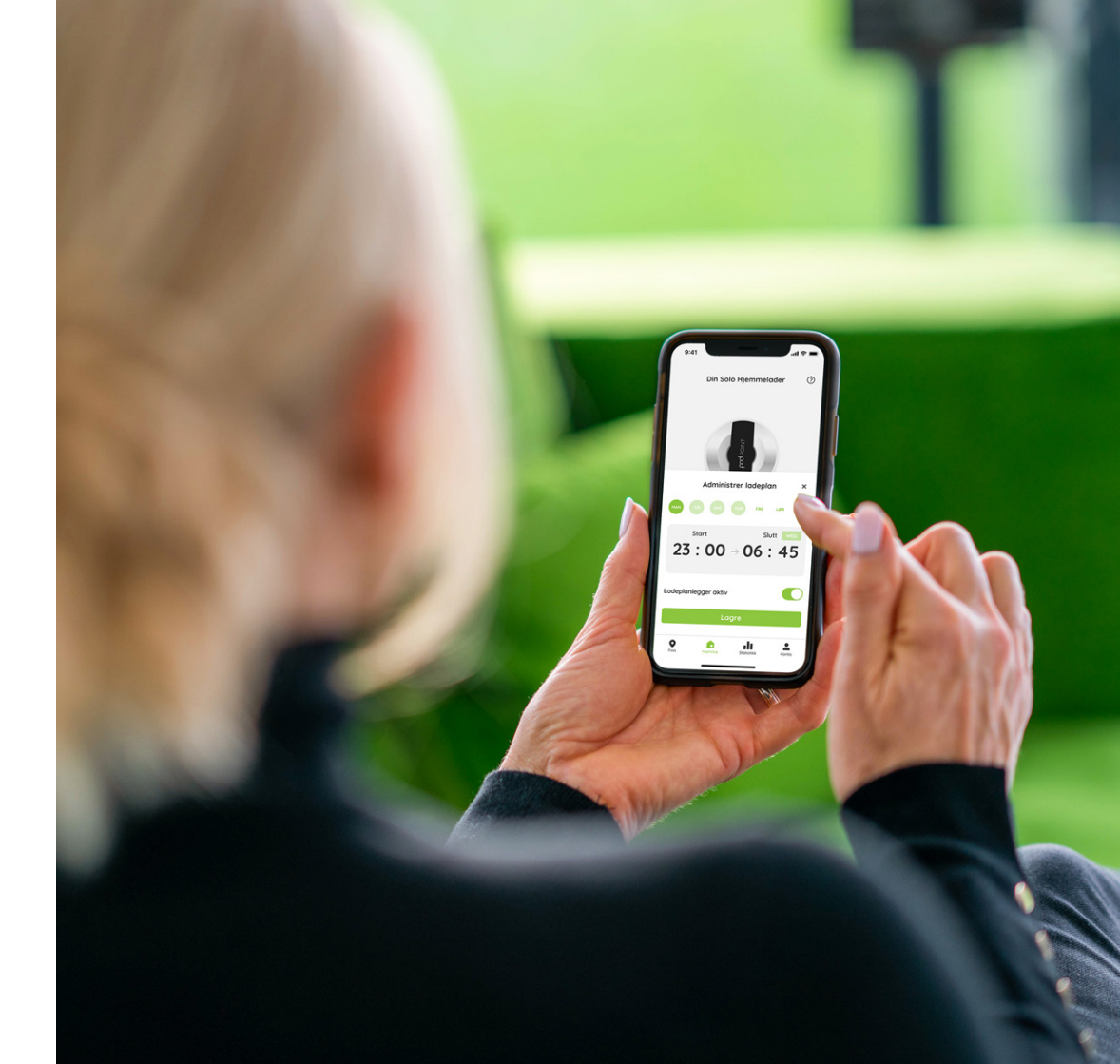

#### Finn en offentlig lader

Du kan finne en offentlig ladestasjon på ladekartet på tre måter:

- Ved å bruke fanen 'i nærheten' (når du har gitt appen vår tilgang til din nåværende posisjon).
- 2 Søk på laderen sitt navn (hvis du vet det) eller en adresse / postnummer i søkefeltet.
- 3 Bla gjennom ladekartet og trykk på et nærliggende ladepunktikon.

Du kan lagre ladepunkter til favoritter i appen din for å enklere få tilgang til dem.

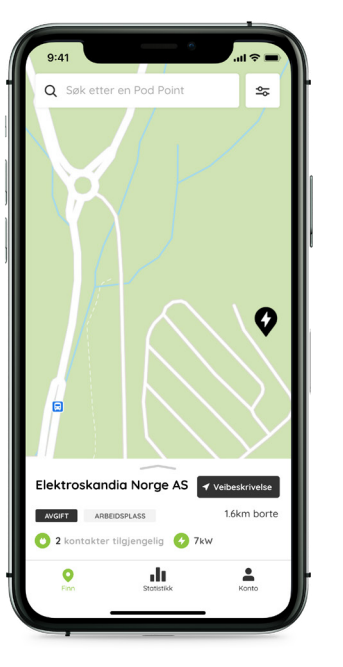

#### Pinnene i ladekartet

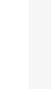

Ladepunkt blir merket med en svart pinne på ladekartet.

For å se tilgjengeligheten til et ladepunkt, trykk på pinnen for å finne ut mer.

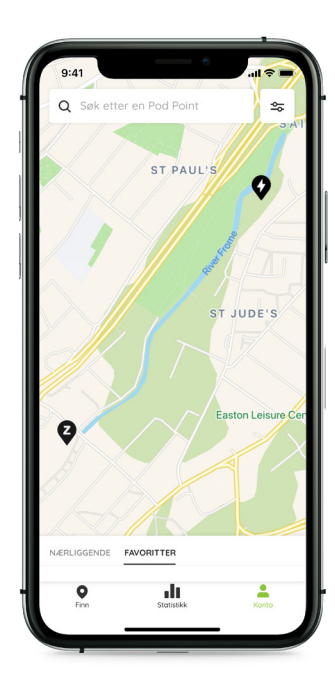

#### Ladekart

Du finner mer informasjon om de forskjellige stedene og laderne tilgjengelige der på lokaliseringssiden.

De forskjellige ladere har hver sitt unike navn som du kan søke etter i appen.

Hastigheten for hver lader vises under navnet på laderen. Laderene kommer opp som enten grønn eller oransje ettersom om de er ledige eller ikke.

De fleste ladere har to stikkontakter tilgjengelig. Dette gir to kjøretøy muligheten til å lade samtidig.

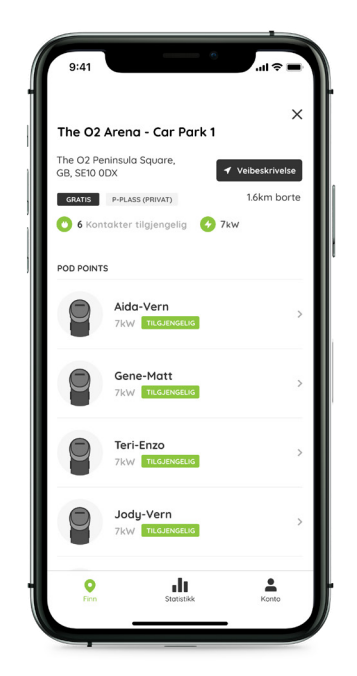

## Filtrer vårt ladekart

Finn ladepunkter på tvers av ladekartet vårt raskere ved å filtrere etter ladefart.

Jo høyere lading, jo raskere vil din elbil vanligvis lade, vær oppmerksom på at prisene kan variere på hvert sted.

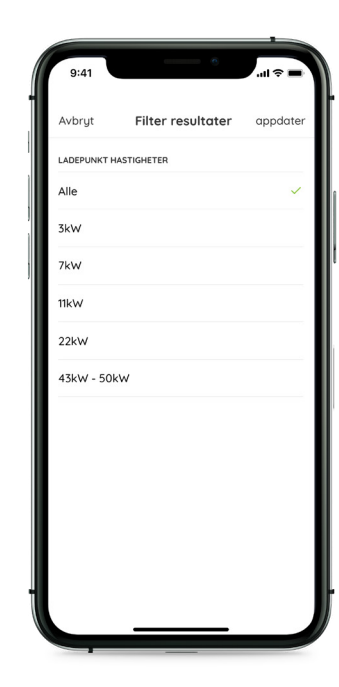

#### Priser for offentlig ladestasjoner

Priser og tariffer åpnes på en egen side. På denne siden får du mer informasjon om prisen.

Lading er vanligvis priset per kWh, enten per time eller til fast satt pris. All prissetting er bestemt av den som eier ladepunktet og kan derfor variere.

Pris per kWh lading vises på skjermbildet til venstre.

**OBS:** Sjekk alltid prisene på ladestasjonen og andre eventuelle avgifter før du reiser for å lade.

| ←             | Pris og tariffer |               |
|---------------|------------------|---------------|
| MANDAG        |                  |               |
| 00:00 - 23:59 |                  | £0.17 per kWh |
| TIRSDAG       |                  |               |
| 00:00 - 23:59 |                  | £0.17 per kWh |
| ONSDAG        |                  |               |
| 00:00 - 23:59 |                  | £0.17 per kWh |
| TORSDAG       |                  |               |
| 00:00 - 23:59 |                  | £0.17 per kWh |
| FREDAG        |                  |               |
| 00:00 - 23:59 |                  | £0.17 per kWh |
| LØRDAG        |                  |               |
| 00:00 - 23:59 |                  | £0.17 per kWh |
| 0             | di               | <b>.</b>      |

## Lade på Pod Point Nettverket

Når du klikker på de forskjellige ladepunktene, for eksempel kalt Joel-Cora, kan du se hvilken som er tilgjengelig.

Det vil enten vises som:

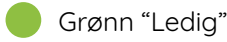

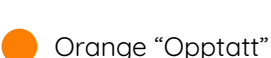

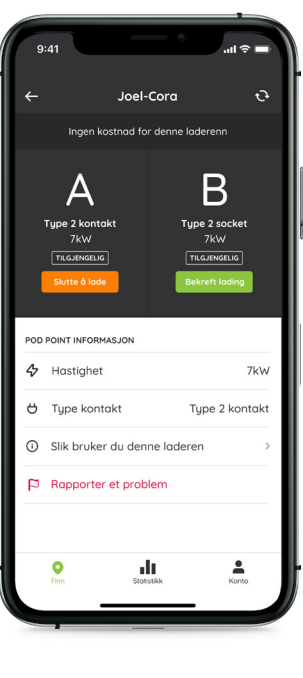

## Tilgjengelighet

Å lade på Pod Point sitt nettverk av offentlige ladere er raskt, enkelt og pålitlig.

Vi foreslår at du laster ned Pod Point appen først for å finne nærmeste ladepunkt og filtrere hastigheten. Du kan også bruke Pod Point appen til å navigere til nærmeste ladepunkt med integrerte Google Maps veibeskrivelser.

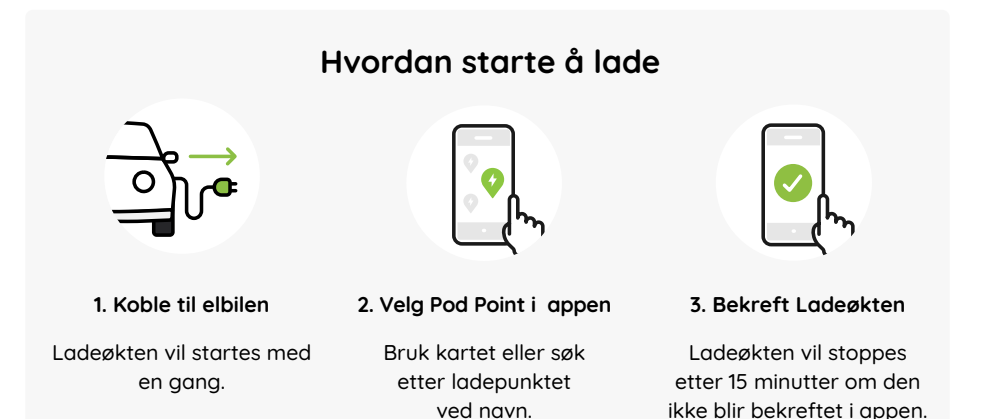

Merk: Husk å alltid koble ladekabelen til laderen, og så til elbilen din. Ladingen vil starte med en gang.

#### Bekreft en ladeøkt

For å lade i mer enn 15 minutter, må du starte lading og deretter bekrefte økten innen 15 minutter, ellers vil ladingen bli stoppet. Du må bekrefte ladeøkten din i Pod Point appen.

For å stoppe en ladeøkt før den er ferdig må du koble ladekabelen fra laderen først, så fra elbilen din.

Instruksjonene for hvordan du kan bekrefter ladeøkten din, vil variere avhengig av hvilken lader du bruker og ønsket betalingsmåte.

For detaljerte instruksjoner om hvordan du kan bruke laderene våre, besøk **pod-point.no**. Du kan også finne dette i appen.

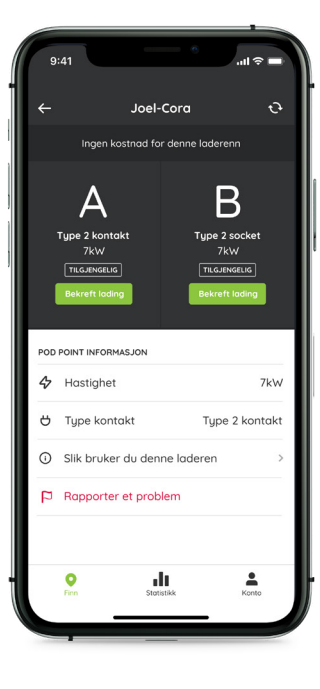

#### Se ladestatistikken din

Å se ladestatistikken din er så enkelt som å trykke på "Statistikk" ikonet i Pod Point appen.

Øverst i appen kan du kan velge mellom å se ladestatistikken din enten ukentlig eller månedlig.

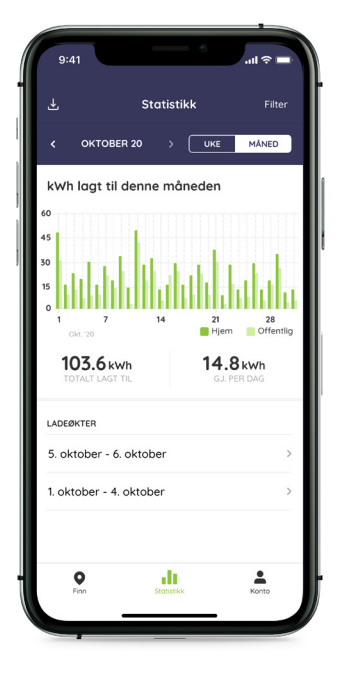

## Ladestatistikk forklart

Diagrammet øverst på skjermen viser den totale kostnaden for lading for uken / måneden. Om du også har lading på arbeidsplassen satt opp i appen, vil dette også være inkludert.

Diagrammet nederst på skjermen viser mengden energi du har ladet din elbil i løpet av en ukentlig / månedlig periode.

Dataen er delt opp i kWh brukt per dag med totalt kWh brukt i tidsperioden. Gjennomsnittlig kWh brukt per dag kan du se under det nederste diagrammet.

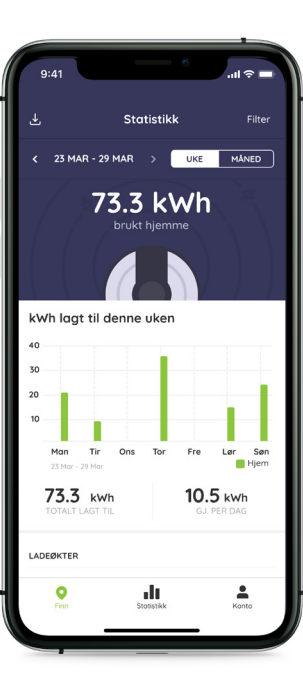

#### Ladeaktivitetsrapport

Ladeaktivitetsrapporten vår gjør det enkelt for deg å få mer utnytte av din ladedata.

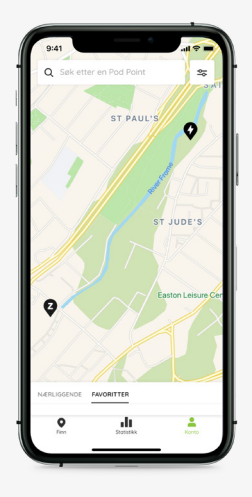

Lad elbilen din hjemme, på jobben eller med et av våre offentlige ladepunkter.

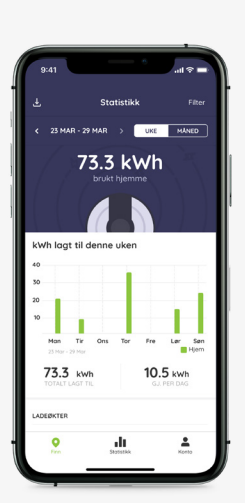

Få tilgang til ladestatistikken din i statistikkdelen. Rapporten gjør det også enklere enn noensinne å utgiftsføre forretningsreiser i elbil.

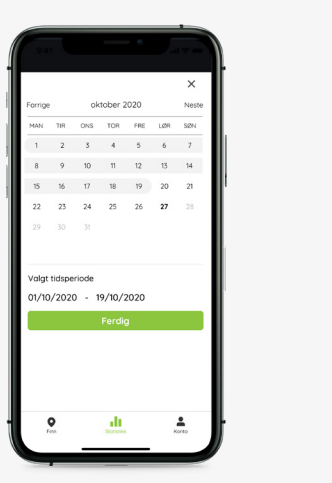

Velg ønsket

tidsperiode

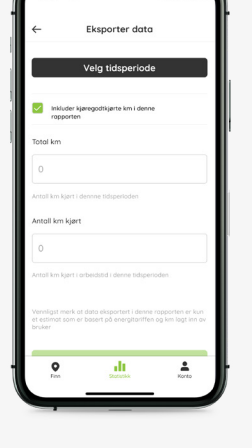

Oppgi hvor mange km som er kjørt i arbeidstiden i løpet av tidsperioden du har valgt.

|        | 9:41     |         |                                                                                                    |                | .al 🗢 🖬                                |
|--------|----------|---------|----------------------------------------------------------------------------------------------------|----------------|----------------------------------------|
| -      | a batter |         | a anti-terrate                                                                                                    | ad Location by | a Loodos                               |
|        | 5.00     | 40.84   | 10 1 1 mm                                                                                                    |                | Charland press, 481043                 |
| -      | 100      | +0.89 8 | 01 ( 1 million                                                                                                    | 10.00          | 1. Put Name Landon, ART 2021           |
| anter. | 10.00    | 10.00   | de inate                                                                                                    | -              | CPut Rest Lander, MP2181               |
|        | tone .   | 20.00   | A 140                                                                                                    | -              | Lowers have been been bet              |
| 200    | -        | -0.00   | at truth                                                                                                    | Auto           | Agenton Bernigh Erstr. 842-655         |
| ***    | -        | 10.03   |                                                                                                    | 14/14          | 1. For Two union, HEY LET              |
| ~      | 5.00     | -0.84 6 | A 114                                                                                                    |                | City National Address                  |
|        | -        | 10.01   |                                                                                                    | -              | 1. Per National American               |
| and an | Ser.     | +0.84 6 | 0.1246                                                                                                    | <b>748</b>     | Tata Gen, Washen Jen, 99-90            |
| ***    | tone .   |         | AL MAX WALL                                                                                                    | -              | 1. Put Real Lands, Million             |
| -      | 500      | +0.84   | 00.02107                                                                                                    | -              | 1. Put Paul London APRILLET            |
| -      | low      |         | an an am                                                                                                    | -              | 1. Par line: London MP2107             |
| -      | 100      | 10.00   | of such                                                                                                    | -              | 1. For hard barrier, Million           |
| -      | 100      |         | 01 14 1 48h                                                                                                    | 100            | 1. Per has under All 197               |
| -      | 100      | 30.89 0 | /1.424m                                                                                                    | -              | Cite Records, MICON                    |
| inter. | low      | 10.84   |                                                                                                    | -              | 1. Put hast control MPC/MPT            |
| -      | 100      | 20.00   | of them                                                                                                    | -              | 1 for her same with the                |
| -      | 5.00     | 10.00   |                                                                                                    | 1919           | 1. Part Rest Lands. Mill 2011          |
| ***    | -        | 10.05   | 00.00.00                                                                                                    | 10.04          | 1. Put Read London, ARTICUT            |
| -      | 100      | 20.89   | or 14,7 with                                                                                                    | -              | Contract on the State                  |
| -      | -        |         | di tejeth                                                                                                    | -              | 1. Per Real London (BTUET              |
| -      | low      | 00.00   | 44.52 MA                                                                                                    | -              | 1. Put National Median                 |
| ***    | tone .   | 60.55   | at three.                                                                                                    | 19/14          | 1. Put Read London, ABTV 201           |
| -      | 100      |         | 1 11 11 11 11 11 11 11 11 11 11 11 11 1                                                                                                    | -              | 1 Per land (price, MPT) 21             |
| -      | -        |         |                                                                                                    | 1919           | 1. Put Real London, APPLICE            |
| -      | 100      | 10.00   | 11 10 1400                                                                                                    | 10.00          | 1. Put National APPEND                 |
| ***    | 6.0      | 10.89 6 | AL 1240                                                                                                    | -              | 1. Put Real Lands, Mill Stat           |
| -      |          | 10.01   | #1 413 4M                                                                                                    | -              | 1. Per Nati London All'STATI           |
|        | 5.00     | 10.01   | at the second                                                                                                    | 200            | 1 Par Tana Landa - Militari            |
| -      | -        | 10.01   | or years                                                                                                    | 14/14          | 1. Par Rest Landon, MPT2011            |
| -      | 100      | 10.89 6 | 00 ( half)                                                                                                    | -              | Charland London, MCC 201               |
| -      | Cone -   | 10.00   | at Loan                                                                                                    | A.000          | Interfaces, Washington, Beam Bill, 401 |
| -      | 5.00     | 10.01   | #117.mh                                                                                                    | 100            | 1. Per Trans Junction, ART (2011)      |
| ***    | low      | 10.01   | AL 12 MA                                                                                                    | 1414           | 1. Put Real London, MP 2181            |
| -      | 100      | 10.05   | AL 1140                                                                                                    | -              | 1. Put Nucl. Service. APTY 271         |
| 1      | 100      |         |                                                                                                    | 100            | 1. Put load under APULIT               |
| -      | 200      |         | di tetah                                                                                                    | 10.00          | CPut National APRIL                    |
| -      | lever.   | 30.89   | / stam                                                                                                    | -              | 1. Pail Nati London, MP 2181           |
|        | No.      | 10.33   | or seath                                                                                                    | -              | 1 Per Nati Landa Alfred III            |
| 244    | 500      | 80.89   | 24.17.69                                                                                                    | 100            | CPut Name Carrier, ADV 2017            |
| ***    | low.     | 10.05   | 11 (53 un                                                                                                    | -              | 1. Put Read Service. HEY2: ET          |
| -      | teres.   |         | or series                                                                                                    | -              | 1. Publication and a second second     |
| -      | 5.0      |         | No. 18.2 upts                                                                                                    | 100            | 1. Put Next under All Vicini           |
| 244    | 100      |         | di MJuh                                                                                                    | 1000           | CParline London, MITCHIN               |
| -      | 6.4      | 40.89 8 | an su an                                                                                                    | -              | 1. Put National APRILITY               |
|        | tone .   |         | Contraction of the local division of the local division of the loc | -              | 1 Per Park Lands, Million 1            |
| -      | 500      |         | 11.12.00                                                                                                    | 100            | City Rest Lands, MP 2001               |
| -      | 100      |         | ALC: NO VALUE                                                                                                    | -              | 1. Put Real Service, MP2187            |
| -      | 100      | 10.89 0 | 77 362 em                                                                                                    | -              | Life has provide all the               |
| -      | 100      | 100.000 | TO MAND                                                                                                    | 100            | 1 Put Real Locales (MCCART)            |
| -      | 1000     | 10.01   | #1 +1 3 +0%                                                                                                    | -              | Cite Res London APRILET                |
| -      | line     |         | # 15.7 um                                                                                                    | 1949           | 1. Put Page senses, MP 2001            |

Motta utgiftsrapporten din via e-post.

## Ladeaktivitetsrapport

En ladeaktivitetsrapport lar deg:

- 1 Generer en detaljert laderapport fra Statistikk-delen i appen din.
- 2 Velg ønsket datoperiode for rapporten i Statistikk-delen.

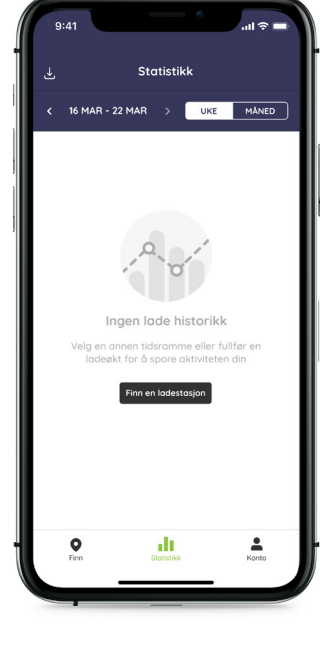

#### Hvordan lage en ladeaktivitetsrapport

Fyll ut de obligatoriske feltene og velg ønsket tidsperiode for å opprette en ladeaktivitetsrapport.

- Trykk på statistikkfanen nederst.
- Øverst til venstre vil det være en nedlastningsknapp.

(den vil se slik ut)

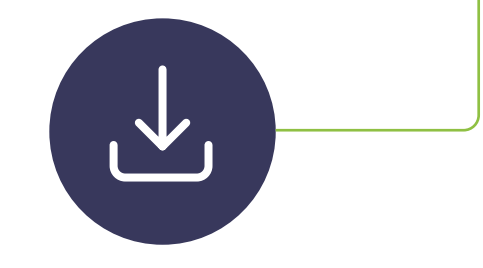

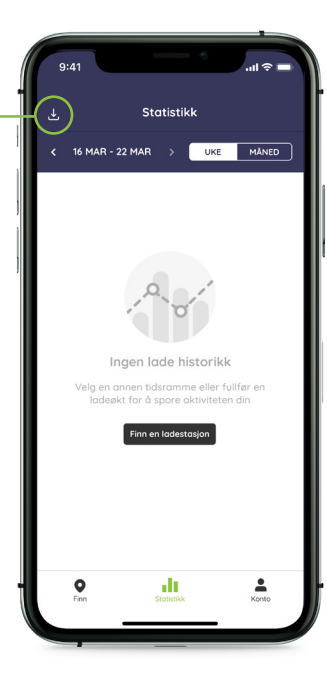

#### Sett tidsperioden du ønsker

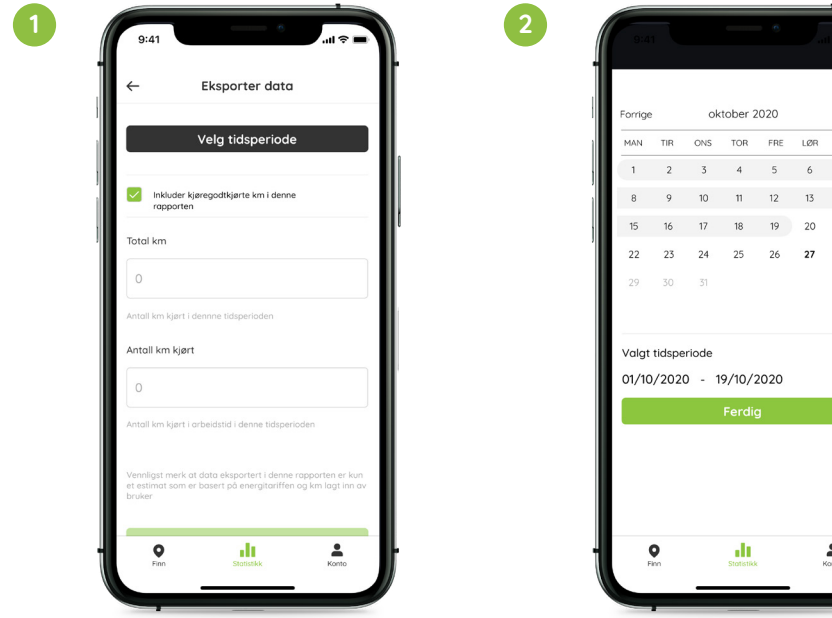

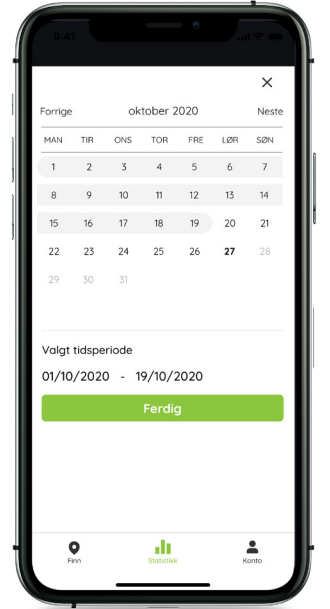

#### **Eksporter dine data**

Når alle feltene er fylt ut, vil dataen bli sendt i en fil til e-postadressen som er registrert til Pod Point kontoen.

Forsikre deg om at du bruker den samme e-postadressen som du bruker via Pod Point kontoen din, ellers blir ikke rapporten levert.

| 1          | 9:41      |            |        |           |                 | ° I.I. ≎                                                                   |
|------------|-----------|------------|--------|-----------|-----------------|----------------------------------------------------------------------------|
| First name | Last same | -          | Cost   | Wh Comune | E Gocation type | Location                                                                   |
| John       | 1,ner     | 06-03-2015 | 95-06  | 0465      | Horse           | 1. Podribad, Landor, ABr 2 200                                             |
| John .     | 1,000     | 06-03-3018 | 00.00  | 0485      | Hare            | 1. Pod Paul, London, ANY 2 201<br>1. Red Reed, London, ANY 2 201           |
| John       | lunar     | 14-03-2019 | 95-00  | 0465      | Hare            | 1. Ped Read, Lander, AD 2 201                                              |
| John       | tune      | 14-03-2015 | 95-00  | 0445      | Public          | Separation, Barrangia, Baser, BAI1 400                                     |
| John       | tine      | 14-03-2019 | 95-00  | ewan      | Hare            | 1. Pod Road, London, ABY2 251                                              |
| Jahn .     | 1,04      | 14-02-2019 | 00.00  | 0485      | Public          | Supervise, Danieliges, Decor, BA21 4DC<br>1. Pod Road, London, AB12 221    |
| John       | 1,00      | 14-53-2010 | 00-00  | 0445      | Hore            | 1. Polifised, Lordon, ABr 2 201                                            |
| John       | lune      | 11-03-2019 | 95-00  | 048h      | Hare            | 1. Pot Read, Landon, ABP2 251                                              |
| John       | tuner     | 10-03-0019 | 25.00  | 0465      | Hare            | 1. Follows, London, ABP2 251                                               |
| and a      | low       | 19-02-2019 | 00.00  | 384100    | Hara            | 1. Pod Read, Lander, MY 2 201                                              |
| John       | lunar     | 11-03-2019 | 00.00  | 6.7 MAN   | Hara            | 1, Pod Read, London, April 201                                             |
| John       | 1,ner     | 10-03-2010 | 95-00  | 0.3 MPh   | Horse           | 1. Pot Road, Landon, AB-2 251                                              |
| John       | line      | 19-03-2019 | 9944   | 0.1 MN/s  | Hare            | 1. Polifoud, Landor, API2 251                                              |
| Julia .    | 1,04      | 20-03-2015 | 08.22  | 44.4 100  | Hare            | 1. Pod Road, Landar, Mr 2 201                                              |
| John       | 1,00      | 22-33-3010 | 00-00  | 34.1 MNN  | Hare            | 1, Post Road, Lander, ABr 2 201                                            |
| àshn       | lunar     | 25-89-2016 | 95.71  | 408100    | Hare            | 1. Pod Read, London, ABP2 201                                              |
| John       | time      | 27-03-2016 | 25.40  | 40495     | Hone            | 1. Polifikad, Landor, Alir 2 251                                           |
| and an     | tuner.    | 30-05-3016 | 10.00  | 01001     | Marie           | 1. Pod Hoad, Landon, AM 2 251<br>1. Bod Reed, Landon, AM 2 251             |
| Jahn       | 1.00      | 21-03-2010 | 64.10  | assinh    | Harry           | 1, Ped Fload, London, ABY2 201                                             |
| John       | 1,mer     | 31-53-3016 | 00.08  | G&MAN     | Hore            | 1, Pod Road, Lander, A& 2 201                                              |
| àshn       | lunar     | 01-03-2019 | \$2.54 | 167 kNh   | Hare            | 1. Pol Read, London, ABY2 201                                              |
| john .     | tune      | 11-03-2019 | 22.04  | 163495    | Hare            | 1. Pod Road, Landon, ABrit 201                                             |
| inter .    | low       | 02-04-2010 | 00.02  | 0.2 995   | Here            | 1. Ped Freed, London, All 2 201                                            |
| àntra -    | low       | 00-04-2019 | \$5.69 | 353 100   | Hara            | 1. Pol Real, London, All'2 201                                             |
| jahn       | 1,mar     | 06-04-2015 | 0.76   | 185 MM    | Hore            | 1, Pot Foud, London, Alin2 251                                             |
| John       | tunar     | 07-04-2019 | 06.72  | 48100     | Hare            | 1. Pod Road, Landon, Alin's 251                                            |
| Julia .    | 1.com     | 12-04-2019 | 11.04  | 263100    | Hare            | 1. Pod Hoad, Landon, ABY2 221                                              |
| Jahn       | 1,00      | 11-04-3010 | 62.44  | 10485     | Hare            | 1. Ped Read, London, A&r 2 201                                             |
| àsha -     | 1,mm      | 10-04-2019 | \$7.24 | 522 MN    | Hare            | 1. Pod Read, London, ABP2 201                                              |
| John       | lune      | 10-04-2015 | 05.44  | 41.5 Mbh  | Hore            | 1, Ped Food, London, ABr 2 251                                             |
| John       | tuner     | 14-03-2019 | 95-00  | 0105      | Hare            | 1. Pod Powd, London, Adrig 201                                             |
| John       | 1,mer     | 14-03-2015 | 95-06  | 0465      | Horse           | 1. Pod Foad, London, Adrib 201                                             |
| John .     | tune      | 10-02-2019 | 95.00  | 0480      | Hare            | 1. Pod Road, Landon, ABY2 251                                              |
| Julia .    | 1,04      | 10-02-2019 | 00.00  | 33445     | Public          | Parlor Centre, Rood Famil, Devon, BACT (DC)<br>1. Red Reed London, MUX 201 |
| 200m       | lunar     | 19-03-2019 | 00.00  | 6.7 MN    | Hara            | 1. Pod Road, London, A&r 2 201                                             |
| àsha       | tunar     | 19-03-2019 | 95-00  | 0.3 MPh   | Hone            | 1. Pod Read, London, ABr 2 201                                             |
| John       | tine      | 10-00-0010 | 95-64  | 61 MM     | Hone            | 1. Pedilised, London, ABrid 261                                            |
| and a      | 100       | 10-03-0019 | 2000   | 44490     | -OFF            | 1. Polymera Lander, MP 2 221                                               |
| John       | 1.00      | 22-53-3014 | 00.00  | 34.1 MIN  | Mark.           | 1. Ped Read, Londer, AB/2 201                                              |
| John       | 1,ner     | 25-89-2016 | 45.71  | 40.8 km/s | Hore            | 1. Petilloud, London, ABr 2 201                                            |
| ann -      | time      | 27-03-2019 | 15-00  | 40485     | Hare            | 1. Pod Road, Landon, ABY2 251                                              |
| John       | tunar     | 30-03-2019 | 95.00  | own       | Hare            | 1. Pod Road, Landon, ABY2 251                                              |
| ann -      | 1cm       | 11-02-2019 | 54.19  | 282100    | iters.          | 1. Pod Pask London, All 2 201                                              |
| inter      | 1.mm      | 24-42-2016 | 00.08  | GANNY.    | Horse           | 1, Post Road, London, AD12 201                                             |
| John       | luner     | 21-03-2019 | 62.34  | 16.7 km/s | Hore            | 1. Pot Road, Landon, AB12 251                                              |
| John       | tuner     | 11-03-2019 | 22.14  | 163 495   | Hore            | 1. Polified, London, ABP2 251                                              |
| Jahn .     | 1.00      | 02-04-0016 | 0800   | 043100    | Hare            | 1, Pod Hand, London, ADV2 201                                              |
| ànha -     | lunar     | 00-04-2019 | 95-69  | 365 100   | Hare            | 1. Post Read, Lander, A&P 2 251                                            |
| John       | luner     | 00-04-2019 | 29.74  | 185 MM    | Hare            | 1. For Fourt, Landon, ABP2 251                                             |
| John       | tunar     | 07-04-2016 | 06.72  | 481001    | Hare            | 1. Pod Road, London, Allr 2 251                                            |
| Julin .    | lunar     | 09-04-2019 | 25.09  | 263105    | Hare            | 1. Fol Read, Landar, All 2 201                                             |
| ann .      | low       | 11-04-3014 | 0.0    | 10100     | Here            | 1. Post Pasel, Lander, MI 2 201                                            |
| àtha .     | low       | 15-04-2019 | 61.54  | 522 MM    | Hare            | 1. Pod Read, London, A&P 2 251                                             |
| jahn       | 1,ner     | 10-04-2019 | 25.41  | 41.5100   | Hore            | 1, Peerload, London, ABr 2 251                                             |
| Jahn       | 1,04      | 22-04-2010 | E10.32 | 23.7 km/s | Hane            | 1. Pod frank, London, AB12 251                                             |
|            |           |            |        | _         |                 |                                                                            |
| -          |           |            |        |           |                 |                                                                            |

## Se din rapport

Du vil motta den ferdige rapportfilen via e-post i CSV-format. Denne filen kan leses i Excel, Google Sheets og mer.

En typisk ladeaktivitetsrapport vil se slik ut:

| V 200% V<br>NA Zoom |           | Add Category |       |              | Insert Table  | Format O                                   |                            |
|---------------------|-----------|--------------|-------|--------------|---------------|--------------------------------------------|----------------------------|
| First name          | Last name | Date         | Cost  | kWh Consumed | Location type | Location                                   | Sheet Name                 |
| John                | Turner    | 06-03-2019   | £0.00 | 0 kWh        | Home          | 1, Pod Road, London, AB12 2CD              | John Turner Charging Stats |
| John                | Turner    | 06-03-2019   | £0.00 | 0 kWh        | Home          | 1, Pod Road, London, AB12 231              | Background                 |
| John                | Turner    | 14-03-2019   | £0.00 | 0 kWh        | Home          | 1, Pod Road, London, AB12 231              |                            |
| John                | Turner    | 14-03-2019   | £0.00 | 0 kWh        | Home          | 1, Pod Road, London, AB12 231              | Duplicate Sheet            |
| John                | Turner    | 14-03-2019   | £0.00 | 0 kWh        | Public        | Superstore, Barnstaple, Devon, BA21 4DC    | Delete Sheet               |
| John                | Turner    | 14-03-2019   | £0.00 | 0 kWh        | Home          | 1, Pod Road, London, AB12 231              |                            |
| John                | Turner    | 14-03-2019   | £0.00 | 0 kWh        | Public        | Superstore, Barnstaple, Devon, BA21 4DC    |                            |
| John                | Turner    | 14-03-2019   | £0.00 | 0 kWh        | Home          | 1, Pod Road, London, AB12 231              |                            |
| John                | Turner    | 14-03-2019   | £0.00 | 0 kWh        | Home          | 1, Pod Road, London, AB12 231              |                            |
| John                | Turner    | 14-03-2019   | £0.00 | 0 kWh        | Home          | 1, Pod Road, London, AB12 231              |                            |
| John                | Turner    | 15-03-2019   | £0.00 | 0 kWh        | Home          | 1, Pod Road, London, AB12 231              |                            |
| John                | Turner    | 18-03-2019   | £0.00 | 5.5 kWh      | Public        | Visitor Centre, Wood Farm, Devon, BA21 4DC |                            |
| John                | Turner    | 19-03-2019   | £5.40 | 38.6 kWh     | Home          | 1, Pod Road, London, AB12 231              |                            |
| John                | Turner    | 19-03-2019   | £0.80 | 5.7 kWh      | Home          | 1, Pod Road, London, AB12 231              |                            |
| John                | Turner    | 19-03-2019   | £0.00 | 0.3 kWh      | Home          | 1, Pod Road, London, AB12 231              |                            |
| John                | Turner    | 19-03-2019   | £0.01 | 0.1 kWh      | Home          | 1, Pod Road, London, AB12 231              |                            |
| John                | Turner    | 19-03-2019   | £0.00 | 0 kWh        | Home          | 1, Pod Road, London, AB12 231              |                            |
| John                | Turner    | 20-03-2019   | £6.22 | 44.4 kWh     | Home          | 1, Pod Road, London, AB12 231              |                            |
| John                | Turner    | 22-03-2019   | £0.00 | 34.1 kWh     | Home          | 1, Pod Road, London, AB12 231              |                            |

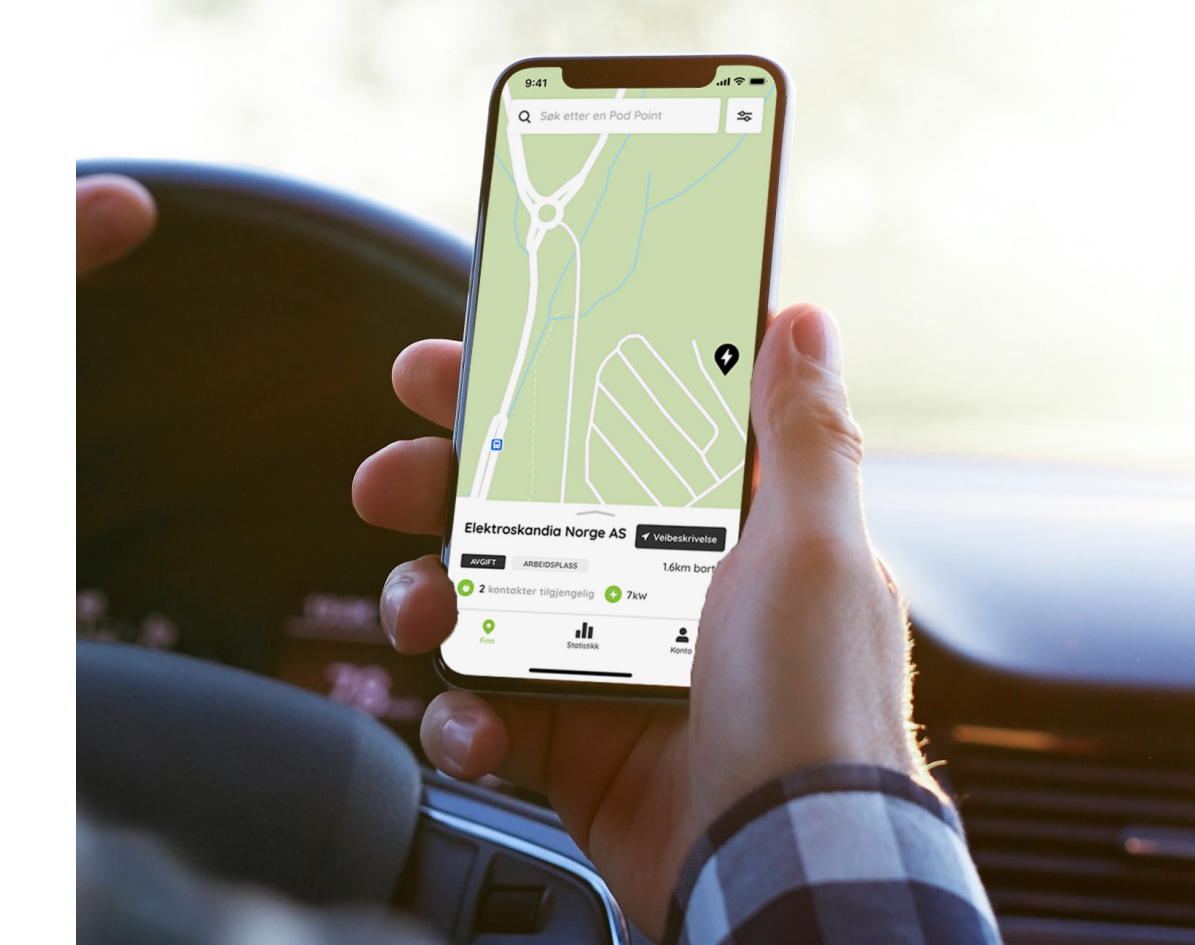

## Vi vil gjerne høre fra deg!

Hvis du har spørsmål eller trenger litt hjelp, kontakt oss via telefon, e-post eller twitter.

- (+47) 21 93 97 30
- kundeservice@pod-point.com